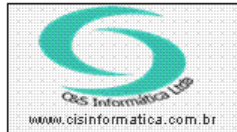

## Procedimento

Sistemas de Gestão Empresarial SGECS Tel. 55 (0xx11) 2682-7045 / 2023-1587

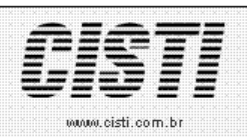

| Código:  | FT-130131                          | Módulo:  | FATURAMENTO |  |  |  |  |  |
|----------|------------------------------------|----------|-------------|--|--|--|--|--|
| Data:    | 31/01/2013                         | Revisão: | TÉCNICA     |  |  |  |  |  |
| Assunto: | Como cadastrar contatos do Cliente |          |             |  |  |  |  |  |

- Entrar no Sistema CLIENTE.
- Selecionar na barra a opção CADASTRO e no painel selecionar a opção CADASTRO DE CLIENTES

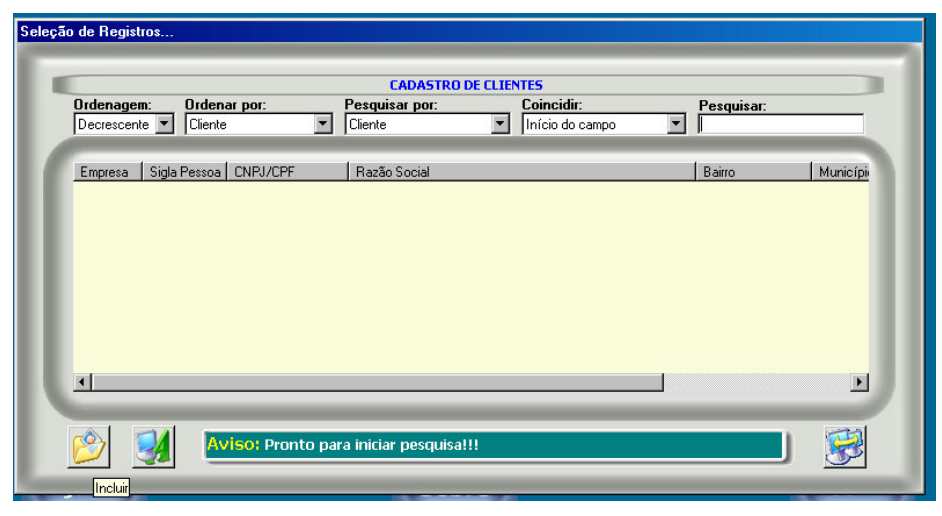

<u>Figura - 01</u>

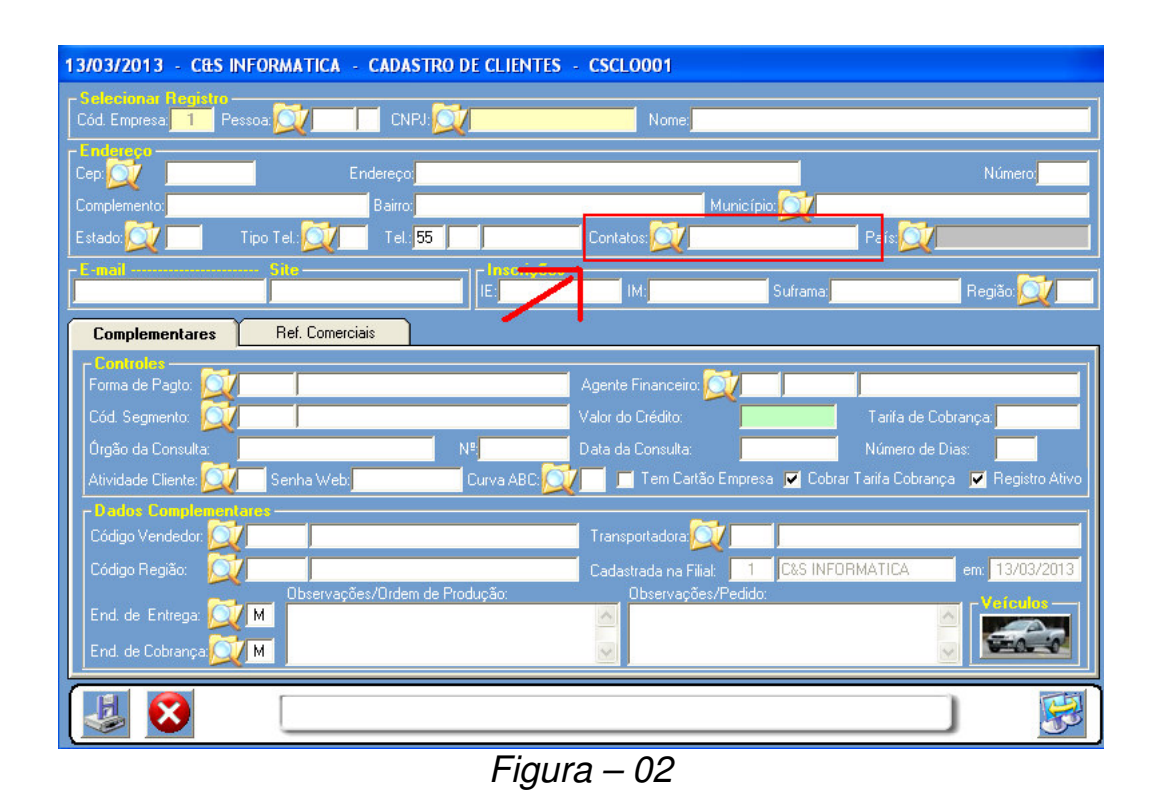

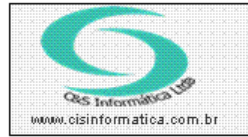

Ao clicar Contatos: Vai habilitar uma nova tela para cadastrar todos os contatos do cliente.

| 13/03/2013 - C&S INFORMATICA - Contatos - CSContato |           |               |           |                 |       |      |             |      |    |  |  |  |
|-----------------------------------------------------|-----------|---------------|-----------|-----------------|-------|------|-------------|------|----|--|--|--|
| Código Empresa: 1                                   | CNPJ/CPF: |               | Nome:     |                 |       |      |             |      |    |  |  |  |
| Contato:                                            | Te        | el Comecial:  |           | Tel Residen     | icia: |      |             | 1    |    |  |  |  |
| Celular:                                            | Fa        | ax:           |           | E-mail:         |       |      |             |      |    |  |  |  |
| Site:                                               |           | Observa       | ação:     |                 |       |      |             |      |    |  |  |  |
| Contato                                             | País Area | Tel. Comecial | País Area | Tel. Residência | País  | Area | Tel Celular | País | Ar |  |  |  |
|                                                     |           |               |           |                 |       |      |             |      |    |  |  |  |
|                                                     |           |               |           |                 |       |      |             |      |    |  |  |  |
|                                                     |           |               |           |                 |       |      |             |      |    |  |  |  |
| 1                                                   |           |               |           |                 |       |      |             |      |    |  |  |  |
|                                                     |           |               |           |                 |       |      |             | _    |    |  |  |  |
|                                                     |           |               |           |                 |       |      |             | Tel: | 2  |  |  |  |
| L                                                   |           |               |           |                 |       |      |             | 0    | 2  |  |  |  |

Figura - 03

**OBS**.: É importante cadastrar todos os campos do Cliente para que futuramente um relatório de mala Direta ou até mesmo um contato com o cliente não falte nenhuma informação.